## Jak vytvořit ateliérové / ZANové zadání

- 1. Přihlaste se stejnými přihlašovacími údaji, jako do např. do KOS kliknutím na <u>www.fa.cvut.cz/secure</u>
- 2. V levém sloupci najděte sekci STUDIUM-ÚVOD-ATELIÉROVÁ ZADÁNÍ-ATELIÉRY. Kliknutím vyberte svůj ateliér a aktuální akademický rok 2020/2021

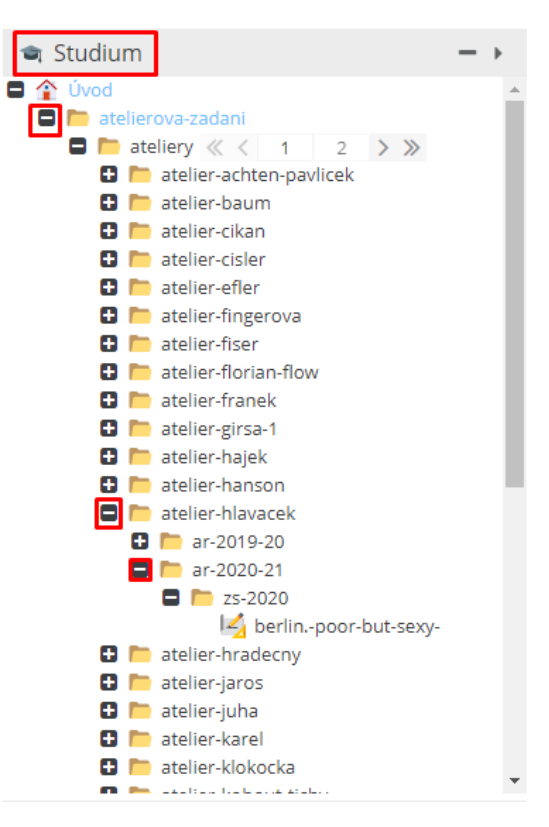

3. Pravým tlačítkem klikněte na zs 2020 – přidat záznam-ateliér-ateliérové zadání

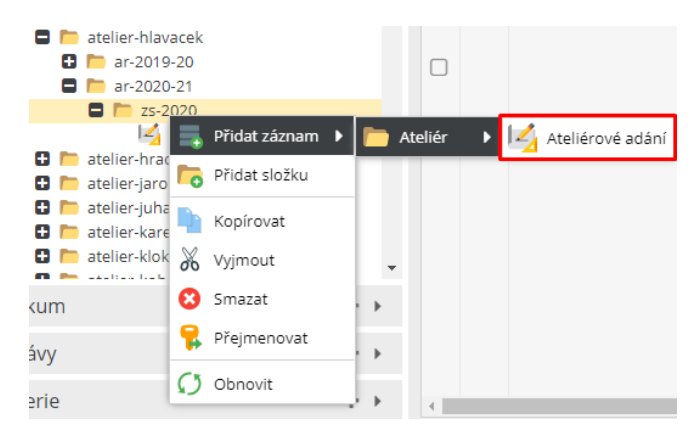

- 4. Vznikne nový záznam (ateliérové zadání), který vyplňte
  - a. Chcete-li přidat obrázek (lze to pouze v jpg!) nebo soubor ke stažení (to lze jak v jpg tak v pdf)
    - i. musíte si příslušný soubor nejprve uložit v sekci SOUBORY–STUDIUM– najděte si příslušný program (AU-KA-D) – poté ateliér. Kliknutím pravým tlačítkem myši na ateliér můžete buď rovnou vložit soubor, nebo vytvořit složku a do ní posléze soubor vložit. Doporučuji vytvořit nejprve složku, kterou si pojmenujte podle semestru a akademického roku.

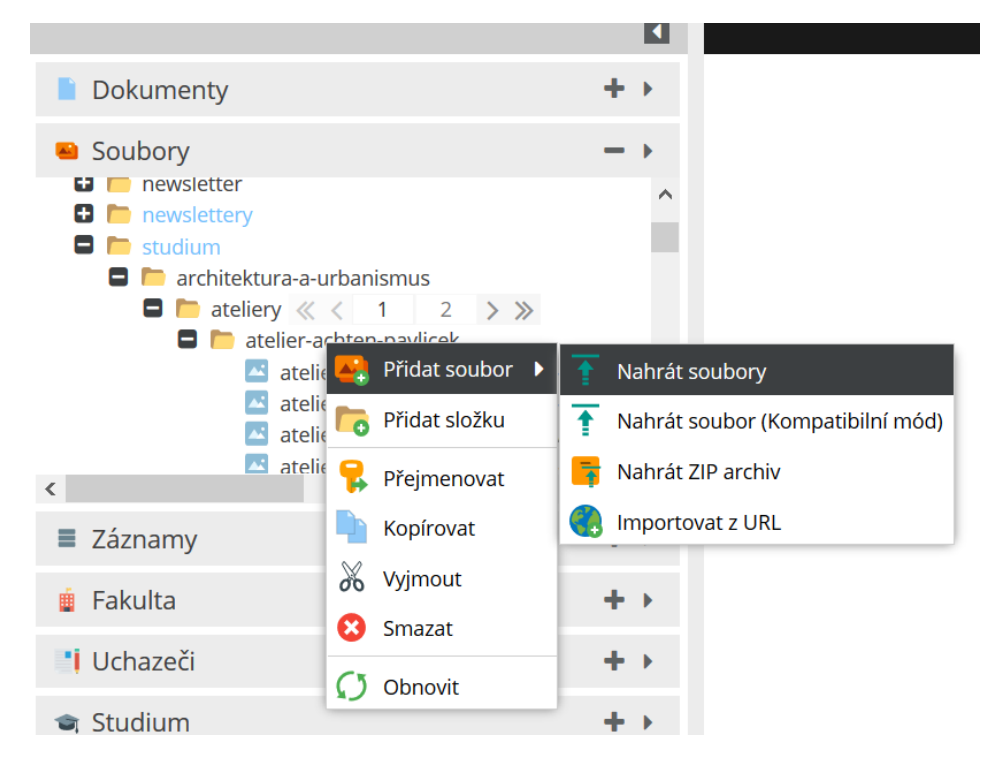

 ii. Poté se vraťte se do složky Ateliérová zadání, a nahraný soubor v sekci SOUBORY přetáhněte myší tam, kam potřebujete. V ateliérovém zadání můžete také doplnit předmět, kterého se zadání týká – lze k tomu použít lupu (vpravo u předmětů) nebo si otevřete v levém sloupci STUDIUM-ÚVOD-PŘEDMĚTY a vyhledáte příslušný předmět, který přetažením myši umístíte do zadání.

|                                                                                                    |                                              | 🛃 zkusebni-zadani-achten * 🎽                                          |              |        |
|----------------------------------------------------------------------------------------------------|----------------------------------------------|-----------------------------------------------------------------------|--------------|--------|
| Dokumenty                                                                                                    | ++                                           | 🗸 Uložit 🔻 🗸 Uložit a publikovat 💌 🙁 Ş 🚺 🎼                            | 1D 162       | 208 At |
| <ul> <li>Soubory</li> <li>newsletter</li> <li>newslettery</li> <li>studium</li> <li>architektura-a-urbanismus</li> </ul>                                                                                                    | - •                                          | 🖊 Upravit 🔐 Vlastnosti 🔡 Verze 🖀 📲 🗐                                  |              |        |
| <ul> <li>Tateliery « &lt; 1 2 &gt; &gt;&gt;</li> <li>Tatelier-achten-pavlicek</li> <li>atelier-achten-pavlicek-cesky-b</li> <li>atelier-achten-pavlicek-cesky-b</li> <li>atelier-achten-pavlicek-ridici-w</li> <li>atelier-achten-pavlicek-ridici-w</li> <li>atelier-achten-pavlicek-ridici-w</li> <li>atelier-achten-pavlicek-ridici-w</li> </ul> | rod-emil<br>rod-ume<br>22 jiseon<br>avka-v-p |                                                                       |              |        |
| ■ Záznamy                                                                                                    | + +                                          |                                                                       |              | -      |
| i Fakulta                                                                                                    | + >                                          | ID Reference Typ                                                      | Podtyp       |        |
| Uchazeči                                                                                                    | ++                                           | 1734 /studium/architektura-a-urbanismus/ateliery/atelier-achten asset | image        | >      |
| 🛸 Studium                                                                                                    | + +                                          | • Ke stažení                                                          | <b>8 9</b> 7 | F      |
| 🔎 Výzkum                                                                                                    | ++                                           | ID Reference Typ                                                      | Podtyp       |        |
|                                                                                                    |                                              | 1734 /studium/architektura-a-urbanismus/ateliery/atelier-achten asset | image        |        |
| Zpravy                                                                                                    | + •                                          | <                                                                     |              | >      |
| <ul><li>Zpravy</li><li>Galerie</li></ul>                                                                                                    | + + + + + + + + + + + + + + + + + + + +      | <ul> <li>Předměty</li> </ul>                                          | 0            | >      |

iii. Klikněte uložit.

## ! To ale není všechno!

## Nyní musíte své připravené zadání propojit se svým ateliérem.

- Otevřete si: STUDIUM-ÚVOD-ATELIÉRY a vyhledejte svůj ateliér, otevřete složku. Ve složce uvidíte nahoře několik lišt – Úvod – Zadání a schůzky – Foto a video – Ateliérové projekty – Diplomové práce.
- 6. Klikněte na lištu Zadání a schůzky. Hned nahoře je připravená tabulka Zadání, do které je potřeba myší přetáhnout právě vytvořené zadání ze sekce ATELIÉROVÁ ZADÁNÍ.
- Soubor přetáhněte. Takto je samozřejmě možné přidat si tažením myši libovolný počet zadání a to i z jiných ateliérů. Kliknutím na křížek v červeném poli je možné tato zadání zase jednoduše z ateliéru smazat.

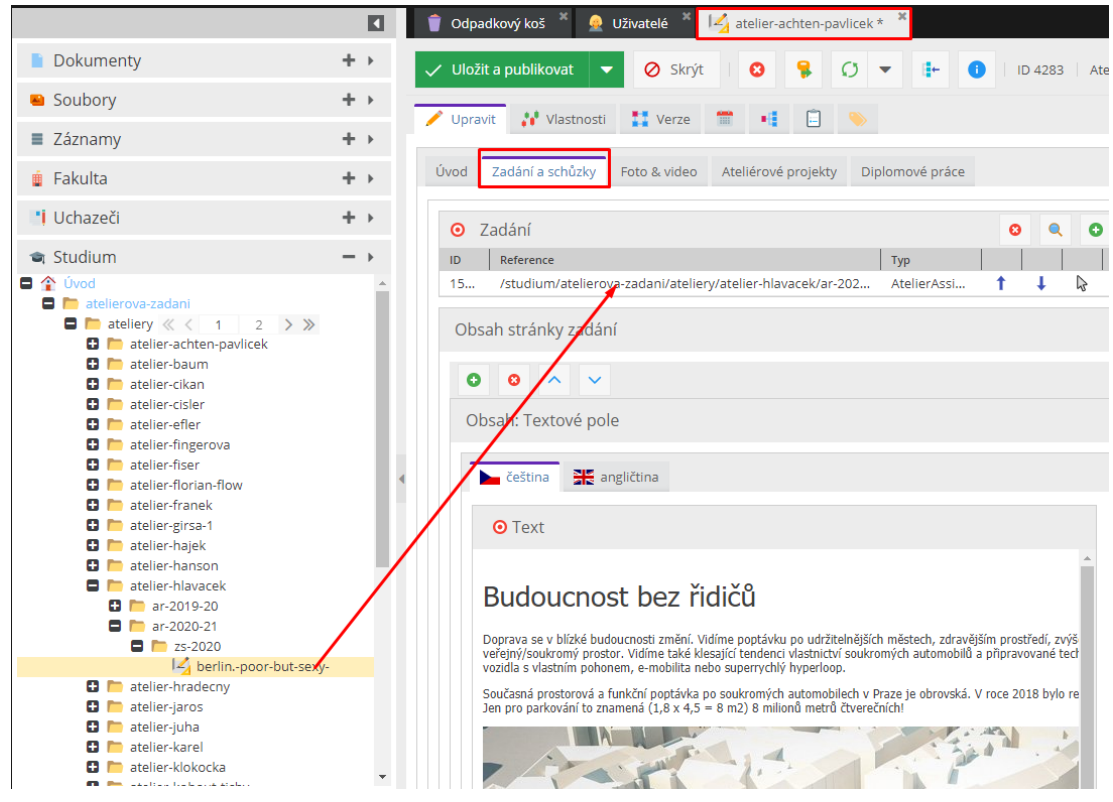

- 8. Doplňte časy plánovaných schůzek se studenty
- 9. Klikněte na "uložit a publikovat".